Use Case 18: Mapping ontogenetic pathways of cellular differentiation using Human Epigenome Atlas data and the epigenome toolset within the Genboree Workbench

> American Society of Human Genetics Boston, MA 2013

Presented by the Bioinformatics Research Laboratory

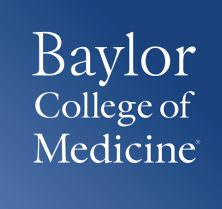

### Summary of Use Case 18

**Background:** The epigenome plays a key role in establishing and maintaining cellular phenotype during cellular differentiation. The wealth of data from large-scale sequencing projects provides a resource for biological discovery and analysis. The Human Epigenome Atlas, developed as part of the NIH Epigenome Roadmap Project, contains Chip-Seq data from over 100 different cell-types and tissues. This data repository provides a rich resource for ongoing comparative analysis on data generated outside of the NIH Epigenome Roadmap project. We demonstrate here the use of Atlas data to further our understanding of cellular differentiation by examining cell lineage relationships based on clustering over functional genetic elements, such as promoters, enhancers, and lincRNAs.

**Results:** Analysis validates current knowledge regarding H3K4me3 signals at protein coding gene promoters by clustering cell types of similar lineage<sup>1</sup>. Cluster analysis also reveals H3K4me1 signal at lincRNA promoters able to discriminate cell types/lineages, suggesting an important role for lincRNA in maintaining cellular identity.

<sup>1.</sup> Guenther, M. G., Levine, S. S., Boyer, L. A., Jaenisch, R. & Young, R. A. A chromatin landmark and transcription initiation at most promoters in human cells. *Cell* **130**, 77–88 (2007).

## **Summary of Results**

H3K4me3 signal over protein coding gene promoters on the NIH Roadmap Epigenome data

H3K4me1 signal over lincRNA gene promoters on the NIH Roadmap Epigenome data

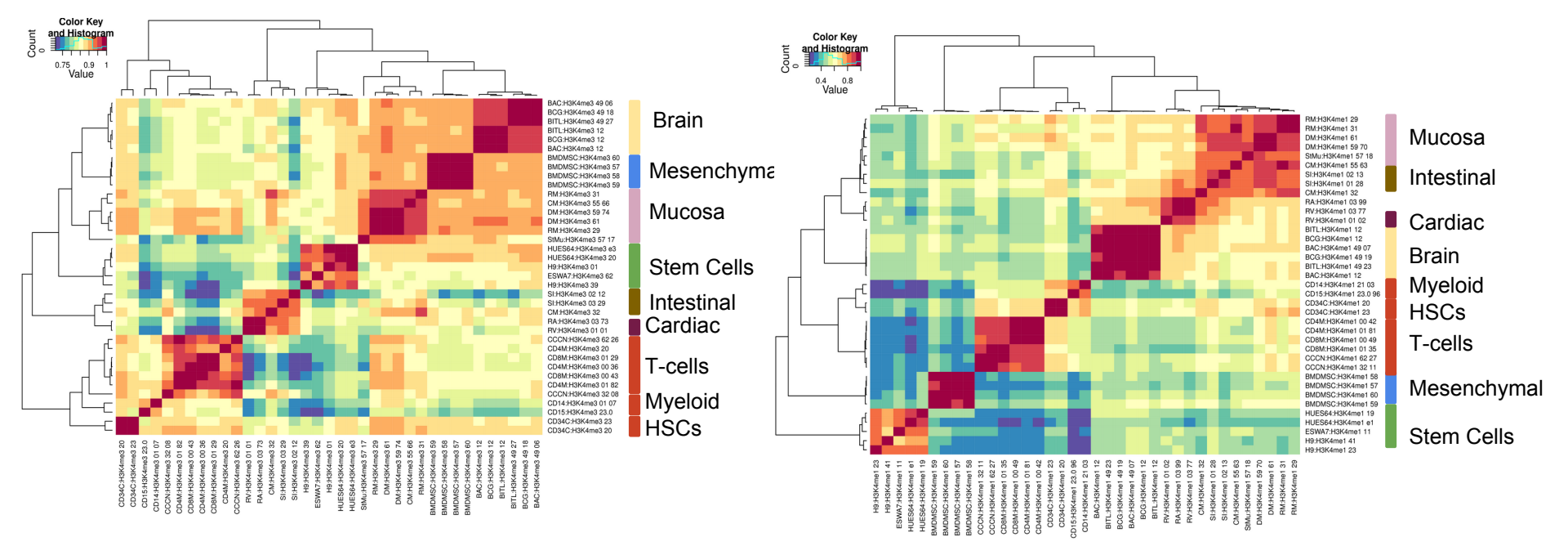

Cluster analysis of the epigenomes profiled in the NIH Roadmap Epigenome project suggests that lincRNAs play an important role in maintaining cellular identity.

### **Use Case Overview**

**New Genboree Users** - Slides 5-13 provide steps for new Genboree users on how to create a database, a project page, and view track grid of data generated in the NIH Roadmap Epigenome Project.

**Existing Genboree Users** - If you have attended past Genboree Workshops or are familiar with the Genboree Workbench then you may briefly review these slides and start on slide 14 for the actual use case

- Methodology
- Steps for reproducing the results

#### The Genboree Workbench: Web-based Data Management & Analysis

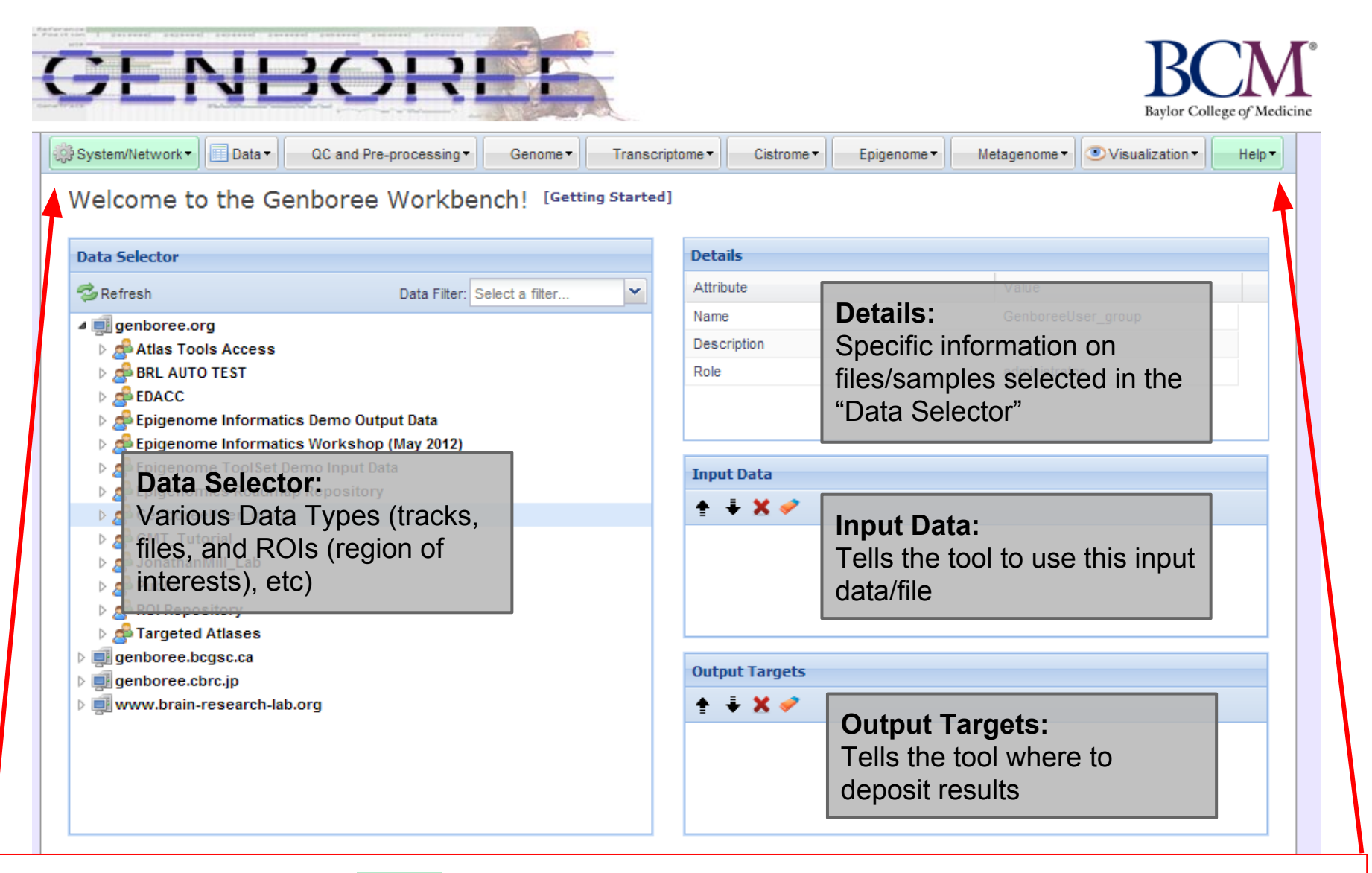

**Important:** Toolset Menu turns **GREEN** when "Input Data" and "Output Targets" are properly populated for a tool to run. Please note that "System/Network" and "Help" options are always green since "User Profile", "Jobs", and "Request Feature" are always available for use and do not need "Input Data" and "Output Targets" to be populated.

### Preparation Prior to Starting the Use Case

- "GenboreeUser\_group" is a name template for an automatically created Genboree user group for you where "GenboreeUser" is your user name.
- Similarly, "GenboreeUser\_database' is a name template for your database.
- Of course, you may create many more databases and may create and be member of many other groups.

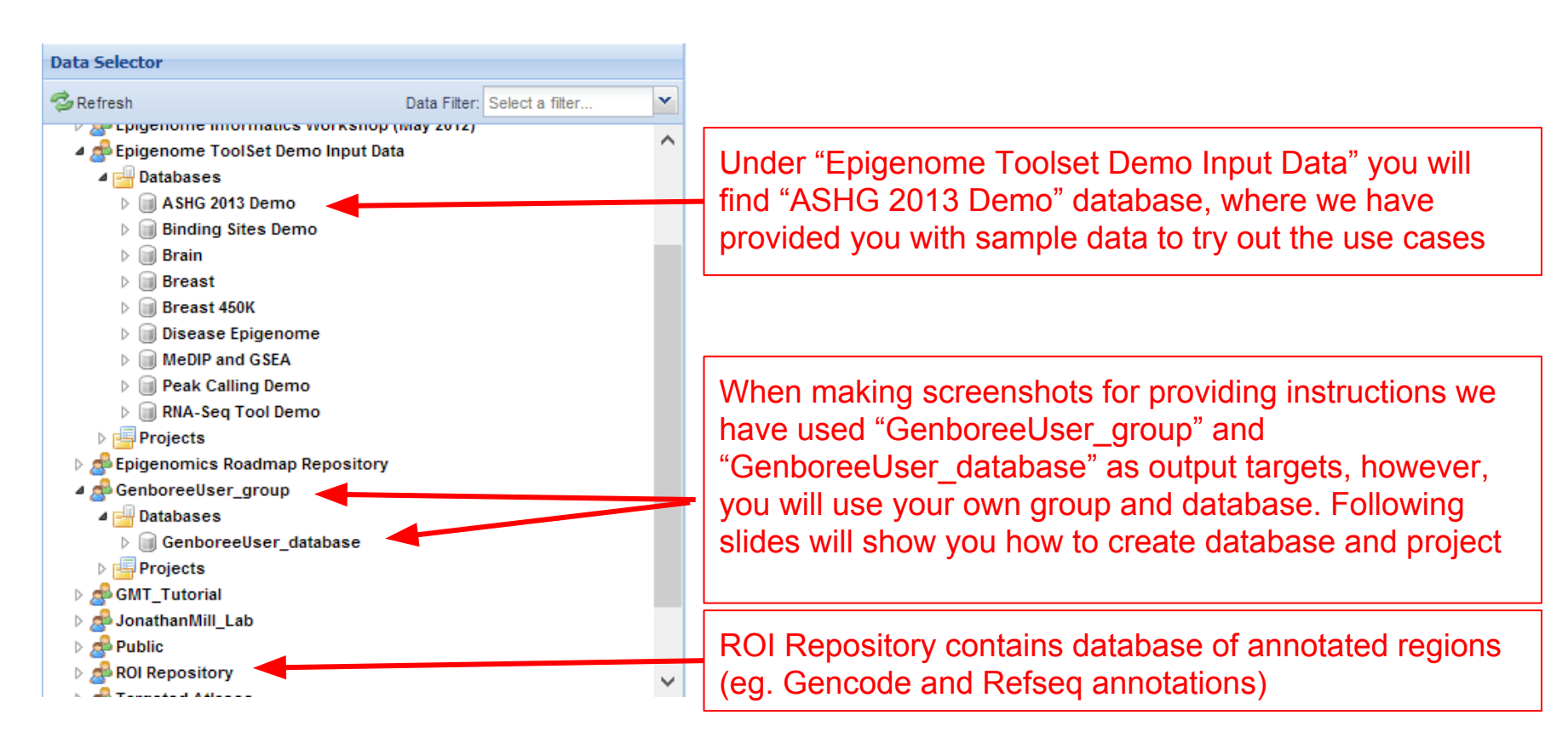

#### Display Tool Setting "Help" dialogue box in the Workbench

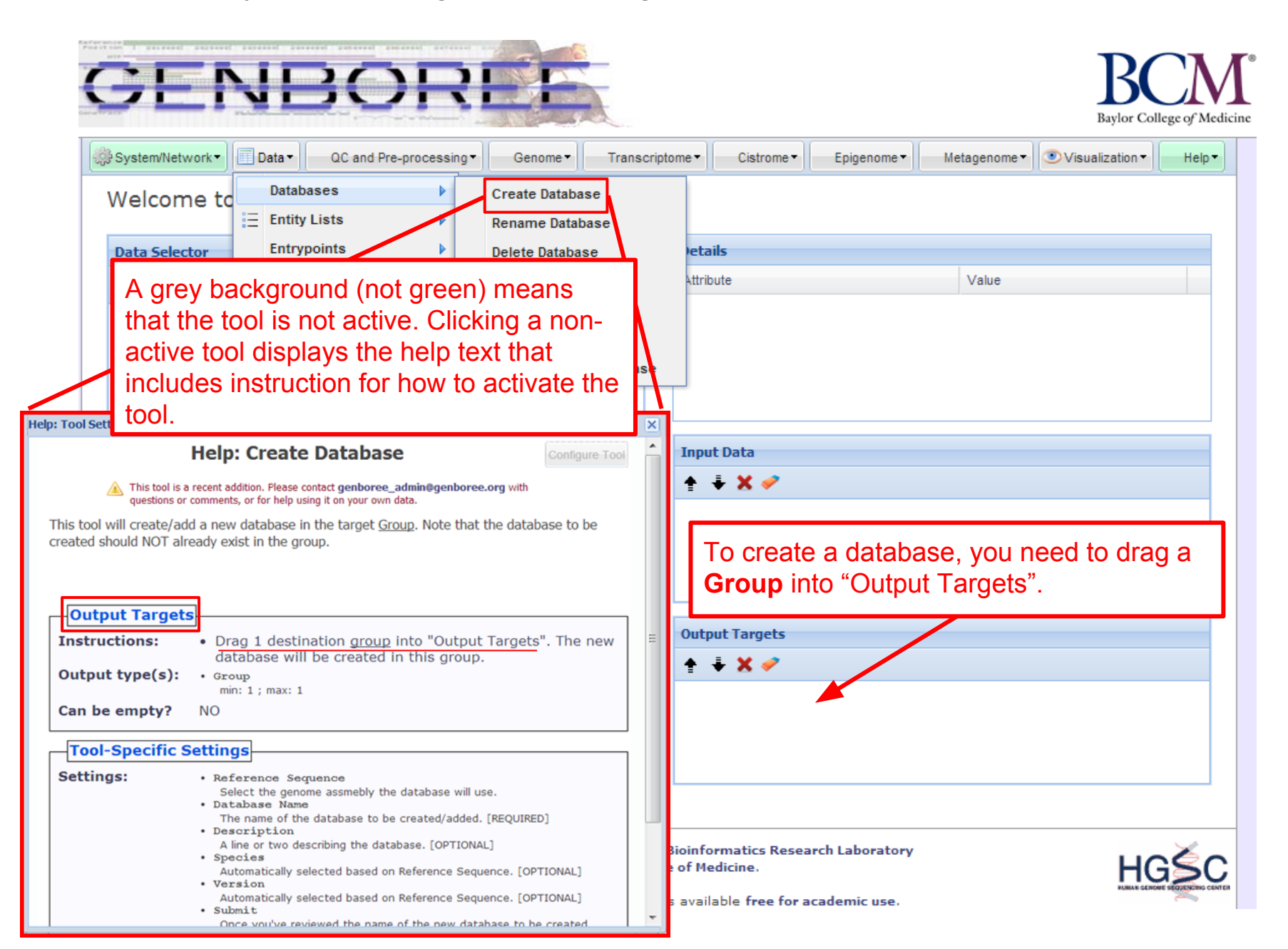

### Steps for Creating a Database

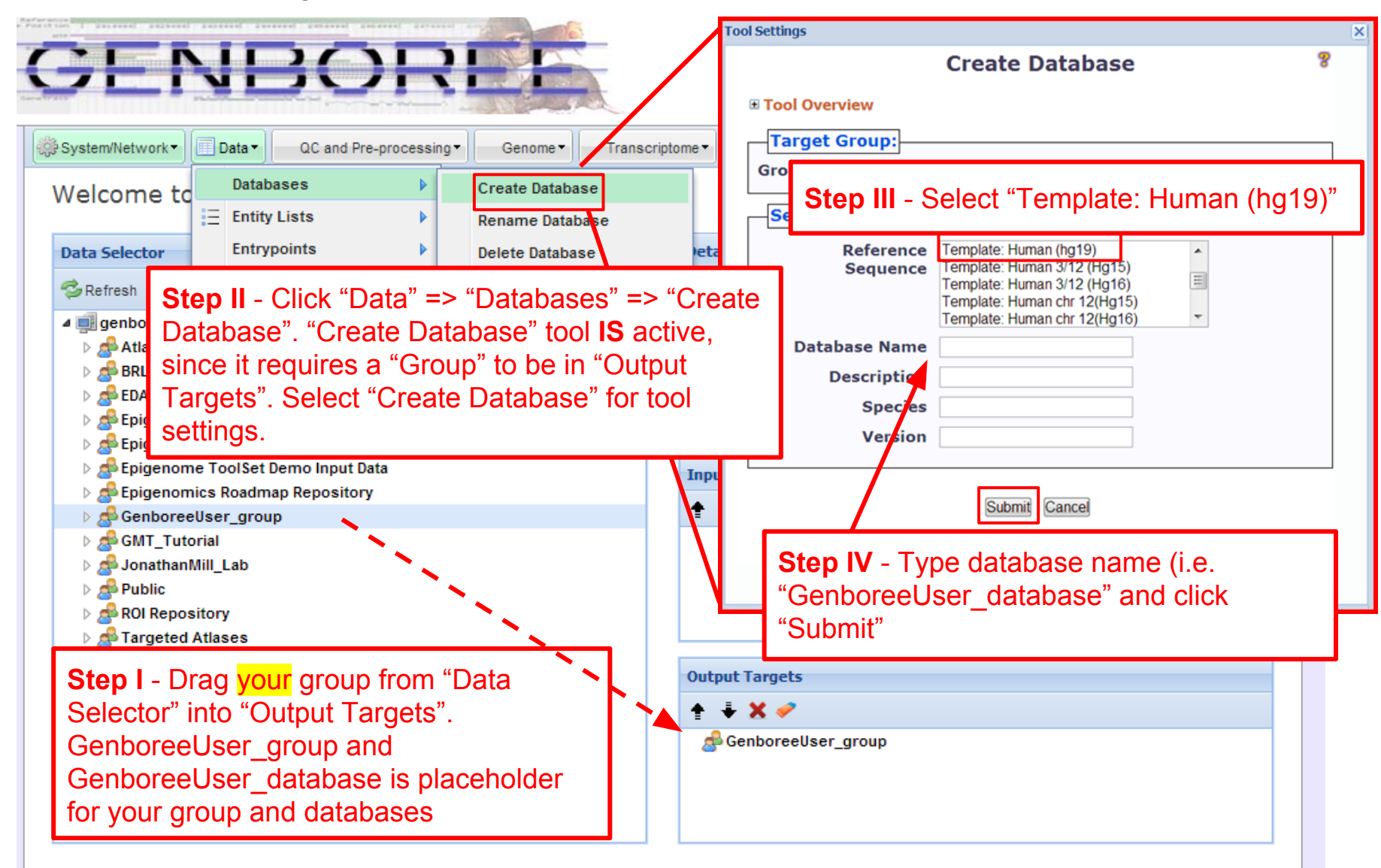

![](_page_7_Picture_2.jpeg)

Genboree is built & maintained by the Bioinformatics Research Laboratory at Baylor College of Medicine.

![](_page_7_Picture_4.jpeg)

#### Steps for Creating a Project page

![](_page_8_Figure_1.jpeg)

## Description of Regions of Interest (ROIs) Tracks

Source of ROIs that will be used in this analysis:

- **Track "GeneProteinCoding\_promoter":** This track contains promoters of protein coding genes that were defined using Gencode V10 annotations (<u>www.gencodegenes.org/</u>), with transcription start sites (TSS) +/- 1500bp. The track contains 20,007 promoters from human genome build Hg19.
- **Track "GeneLincRNA\_promoter":** This track contains promoters of lincRNAs that were defined using Gencode V10 annotations, with transcription start site (TSS) +/- 1500bp. the track contains 5,484 promoters from human genome build Hg19.
- **Track "ChromHMM:Enhancers":** This track contains enhancers obtained from Manolis Kellis. Enhancers here are defined by ChromHMM using the NIH Roadmap Consortium data (<u>www.epigenomeatlas.org</u>).<sup>1</sup>

![](_page_9_Figure_5.jpeg)

1. Ernst, J. & Kellis, M. "ChromHMM: automating chromatin-state discovery and characterization". *Nat. Methods* **9**, 215–216 (2012).

Follow these steps to view Track Grid of data from the Roadmap Epigenome Project

![](_page_10_Picture_1.jpeg)

![](_page_10_Picture_2.jpeg)

![](_page_10_Picture_3.jpeg)

ENBOI

Genboree is built & maintained by the Bioinformatics Research Laboratory at Baylor College of Medicine.

![](_page_10_Picture_5.jpeg)

# Select how you want the tracks displayed in the "View Track Grid" tool.

| Tool Settings      |                                              |              | ×                      |
|--------------------|----------------------------------------------|--------------|------------------------|
|                    | View Track Grid                              | 8            |                        |
| Tool Overview      |                                              |              |                        |
| Databases with tr  | acks of interest:                            |              |                        |
| Database: Relea    | se 9 Repository Group: Epigeno<br>Repository | mics Roadmap |                        |
| Settings           |                                              |              |                        |
| X-axis attribute   | eaAssayType                                  | Step III -   | Select "eaAssay Type"  |
| Y-axis attribute   | eaSampleType                                 | Step IV -    | Select "eaSample Type" |
| Page Title         | Grid Viewer: Tracks from Relea               | · · ·        |                        |
| Grid Title         | Tracks from Release 9 Reposit                |              |                        |
| X Label            | eaAssayType                                  |              |                        |
| Y Label            | eaSampleType                                 |              |                        |
| Advanced Settings: |                                              |              |                        |
|                    | Submit Cancel                                |              |                        |

# Track Grid view of the data from Roadmap Epigenome Project

| Human<br>Epigenome<br>Atlas                                                                                                    |                                                       |                                                              |                                        |                                             |                       |                        |                        |                        |                        |                 |                 |                        |                      |                          |                 |                |                         |                        |                 |                        |                  |                  |                | ſ                        |                        | в                    | B                     | Colleg            | ge of .         | Medic           | (°<br>ine       |                 | _              |
|----------------------------------------------------------------------------------------------------|-------------------------------------------------------|--------------------------------------------------------------|----------------------------------------|---------------------------------------------|-----------------------|------------------------|------------------------|------------------------|------------------------|-----------------|-----------------|------------------------|----------------------|--------------------------|-----------------|----------------|-------------------------|------------------------|-----------------|------------------------|------------------|------------------|----------------|--------------------------|------------------------|----------------------|-----------------------|-------------------|-----------------|-----------------|-----------------|-----------------|----------------|
| Releases                                                                                                    | ]                                                     | Infe                                                         | orn                                    | nat                                         | ics                   |                        |                        |                        | Puł                    | olica           | atic            | ons                    |                      |                          |                 | F              | oru                     | ns                     |                 |                        |                  | C                | ont            | rib                      | uto                    | rs                   |                       |                   |                 |                 |                 |                 |                |
| Data Access Policy     Data embargo period: from 04/15/2013 - 01/15/2014 or earlier as specified cells by clicking and dragging, then use "View Selections" in the Selections menu to save selected (highlight). To see data authors, other metadata, and to download data, click a sate Expression Array data may be downloaded here     Human Epigenome Atlas releases are intended to be cumulative: e.g.     NOTE: Some pages may not be accessible over low bandwidth interm Tracks from Release 9 Repository Filter rows: | cifiec<br>the S<br>ighte<br>ample<br>. Rel-<br>et con | i <u>here</u><br>elect<br>d) cel<br>e nam<br>ease :<br>nnect | ions n<br>Is in s<br>ae in 1<br>3 incl | nenu<br>a grou<br>the fir<br>udes<br>This p | /<br>li<br>y          | ist<br>voi<br>Se       | Fra<br>s)<br>ur<br>leo | acl<br>ca<br>da<br>cti | k/e<br>an<br>ata<br>or | ex<br>b<br>aba  | pe<br>e :<br>as | erii<br>se<br>ie<br>Ho | me<br>le<br>by<br>ow | en<br>cte<br>/ s<br>/ ev | t c<br>ed<br>el | or (<br>freec  | gro<br>om<br>ting<br>or | up<br>th<br>g "<br>thi |                 | of t<br>A<br>ele<br>us | ra<br>tla<br>ect | ck<br>IS<br>Ca   | (S<br>ar<br>ns | (tr<br>nd<br>s" :<br>e t | rac<br>Sa<br>> '<br>ra | ck<br>av<br>'S<br>ck | -e<br>ec<br>a\<br>(-e | nti<br>1 ir<br>/e | ty<br>า<br>iity | ,               |                 |                 |                |
| eaAssaylype'▼<br>≹eaSampleType                                                                                                    | sisulfite-Seq                                         | AeDIP-Seq                                                    | AFE-Seq                                | SBA                                         | Mase Hypersensitivity | Digital Genomic Footpn | nRNA-Seq               | mRNA-Seq               | ChiP-Seq Input         | Istone H3K27me3 | istone H3K36me3 | Istone H3K4me1         | +stone H3K4me3       | Istone H3K9ac            | istone H3K9me3  | Istone H2AK5ac | 1stone HZAK9ac          | fstone H2BK5ac         | istone H2BK12ac | +stone H2BK15ac        | Istone H2BK20ac  | Istone H2BK120ac | fstone H3K14ac | Istone H3K18ac           | Istone H3K23ac         | Istone H3K23me2      | Histone H3K27ac       | istone H3K4ac     | istone H3K4me2  | Histone H3K56ac | Istone H3K79me1 | istone H3K79me2 | istone H3K9me1 |
| Adipose Derived Mesenchymal Stem Cells                                                                                                    |                                                       | -                                                            | -                                      |                                             |                       |                        | -                      |                        | 3                      | 2               | 3               | 3                      | 3                    | 5                        | 3               |                |                         | -                      | -               |                        | -                | -                | -              |                          | -                      | -                    | -                     | -                 | -               | -               | -               | -               | ~              |
| Adipose Nuclei                                                                                                    |                                                       |                                                              |                                        |                                             |                       |                        |                        |                        | 5                      | 5               | 5               | 5                      | 5                    | 5                        | 5               |                |                         |                        |                 |                        |                  |                  |                |                          |                        |                      | 1                     |                   |                 |                 |                 |                 | 1              |
| Adipose Tissue                                                                                                    | 1                                                     |                                                              |                                        |                                             |                       |                        | 3                      |                        | 1                      |                 |                 |                        |                      |                          |                 |                |                         |                        |                 |                        |                  |                  |                |                          |                        |                      | 1                     |                   |                 |                 |                 |                 |                |
| Adrenal Gland                                                                                                    | 1                                                     |                                                              |                                        |                                             |                       |                        | 2                      |                        | 2                      | 4               | 2               | 2                      | 1                    |                          | 1               |                |                         |                        |                 |                        |                  |                  |                |                          |                        |                      | 2                     |                   |                 |                 |                 |                 | 1              |
| Adult Kidney                                                                                                    |                                                       |                                                              |                                        | 2                                           |                       |                        |                        |                        | 2                      |                 | 2               | 2                      | 2                    | 2                        | 2               |                |                         |                        |                 |                        |                  |                  |                |                          |                        |                      | 2                     |                   |                 |                 |                 |                 |                |
| Adult Liver                                                                                                    | 1                                                     |                                                              |                                        |                                             |                       |                        | 2                      |                        | 4                      | 4               | 4               | 4                      | 5                    | 2                        | 4               |                |                         |                        |                 |                        |                  |                  |                |                          |                        |                      | 2                     |                   |                 |                 |                 |                 |                |
| Aorta                                                                                                    | 1                                                     |                                                              |                                        |                                             |                       |                        | 2                      |                        | 2                      | 2               | 2               | 2                      | 2                    |                          | 1               |                |                         |                        |                 |                        |                  |                  |                |                          |                        |                      | 2                     |                   |                 |                 |                 |                 |                |
| Bladder                                                                                                    |                                                       |                                                              |                                        |                                             |                       |                        | 1                      |                        | 2                      |                 | 1               | 1                      |                      |                          |                 |                |                         |                        |                 |                        |                  |                  |                |                          |                        |                      | 1                     |                   |                 |                 |                 |                 |                |
| Bone Marrow Derived Mesenchymal Stem Cell Cultured Cells                                                                                                    |                                                       |                                                              |                                        | 2                                           |                       |                        |                        |                        |                        | 1               | 1               | 1                      | 1                    | 1                        | 1               |                |                         |                        |                 |                        |                  |                  |                |                          |                        |                      | 4                     |                   |                 |                 |                 |                 |                |
| Bone Marrow Derived Mesenchymal Stem Cells                                                                                                    |                                                       |                                                              |                                        |                                             |                       |                        |                        |                        | 4                      | 3               | 3               | 3                      | 3                    | 3                        | 3               |                |                         |                        |                 |                        |                  |                  |                |                          |                        |                      |                       |                   |                 |                 |                 |                 |                |
| Brain Angular Gyrus                                                                                                    |                                                       |                                                              |                                        | 1                                           |                       |                        |                        |                        | 2                      | 1               | 2               | 2                      | 2                    | 1                        | 2               |                |                         |                        |                 |                        |                  |                  |                |                          |                        |                      | 2                     |                   |                 |                 |                 |                 |                |
| Brain Anterior Caudate                                                                                                    |                                                       |                                                              |                                        | 2                                           |                       |                        |                        |                        | 2                      | 2               | 2               | 2                      | 2                    | 1                        | 2               |                |                         |                        |                 |                        |                  |                  |                |                          |                        |                      | 2                     |                   |                 |                 |                 |                 |                |
| Brain Cerebellum                                                                                                    |                                                       |                                                              |                                        |                                             |                       |                        | 1                      |                        |                        |                 |                 |                        |                      |                          |                 |                |                         |                        |                 |                        |                  |                  |                |                          |                        |                      |                       |                   |                 |                 |                 |                 |                |
| Brain Cinqulate Gvrus                                                                                                    |                                                       |                                                              |                                        | 1                                           |                       |                        |                        |                        | 2                      | 1               | 2               | 2                      | 2                    | 1                        | 2               |                |                         |                        |                 |                        |                  |                  |                |                          |                        |                      | 2                     |                   |                 |                 |                 |                 |                |
| Brain Germinal Matrix                                                                                                    | 1                                                     | 2                                                            |                                        |                                             |                       |                        | 1                      | 3                      | 1                      | 2               | 2               | 2                      | 2                    |                          | 2               |                |                         |                        |                 |                        |                  |                  |                |                          |                        |                      |                       |                   |                 |                 |                 |                 |                |
|                                                                                                    |                                                       |                                                              |                                        |                                             |                       |                        | 2                      |                        | 2                      | 2               | 2               | 2                      | 2                    | 1                        | 2               |                |                         |                        |                 |                        |                  |                  |                |                          |                        |                      | 2                     |                   |                 |                 |                 |                 |                |

### Methodology Overview

H3K4me3 Atlas signal projected over 20,007 protein coding gene promoters (Gencode defined)

H3K4me1 Atlas signal projected over 5,484 lincRNA gene promoters (Gencode defined)

![](_page_13_Picture_3.jpeg)

## Cluster analysis (Pearson Correlation) and display as Heatmap and Newick file

![](_page_13_Figure_5.jpeg)

## Methodology: Clustering/Heatmap

![](_page_14_Figure_1.jpeg)

In this use case, we will use H3K4me3 signal tracks of various cell types and tissues profiled in the NIH Roadmap Epigenomics project. The H3K4me3 mark is associated with active promoters. We sought to ask how the various cell types/tissues in the Human Epigenome Atlas cluster using a H3K4me3-promoter combination. Here, the promoters are defined as the transcription start site (TSS) +/- 1500 base pairs using Gencode annotations.

![](_page_16_Picture_0.jpeg)

![](_page_16_Picture_1.jpeg)

![](_page_16_Picture_2.jpeg)

![](_page_16_Picture_3.jpeg)

![](_page_16_Picture_5.jpeg)

![](_page_17_Figure_0.jpeg)

![](_page_17_Picture_1.jpeg)

![](_page_17_Picture_3.jpeg)

![](_page_18_Picture_0.jpeg)

![](_page_18_Picture_1.jpeg)

![](_page_18_Figure_2.jpeg)

![](_page_18_Picture_3.jpeg)

![](_page_18_Picture_5.jpeg)

Check that the "Input Files Directory and "Output Database" and "Project" are correct (based on what you named them). The default parameters will be used unless noted otherwise.

A default "Analysis Name" is generated by Genboree. It is recommended that all text and the time stamp be kept, and that you append some unique text to the beginning to help you distinguish different jobs run from the same tool.

| Tool Overview  Input Entity Lists(s)/ROI-Track:  Items: Gene:ProteinCoding_promoter (Track) release9_H3K4me3_subset (Track Entity List)  Output Database/Project: Database/Projects GenboreeUser_database Group: GenboreeUser_group Use Case 18 GU Group: | Step 4 -<br>Genbore<br>stamp be<br>beginning<br>same too | A default "Analysis Name" is generated by<br>e. It is recommended that all text and the time<br>e kept, and that you append some unique text to the<br>g to help you distinguish different jobs run from the<br>ol.                                                                                                    |
|----------------------------------------------------------------------------------------------------|----------------------------------------------------------|----------------------------------------------------------------------------------------------------|
| labelLeave data matrix unchanged  Epigenomic Experiment Heatmap Tool                                                                                                    | Step 5 -<br>and Aver                                     | Select "Pearson's Correlation " as distance function rage as hierarchical clustering function                                                                                                    |
| Analysis Name       EpigenomeExpHeatmap2013-1         Normalization       Quantile          Aggregating       Avg         Function       Pearson's Correlation         Distance Function       Pearson's Correlation         Hierarchical       Average   | Step 6 -<br>tracks ha                                    | Expand "No Data Regions" and select "If BOTH ave no data for that region". Click "Submit".                                                                                                    |
| Key     Image: Clustering Function       Key Size     0.75       Height     8       Width     10                                                                                                    |                                                          | You will see the message below upon successful submission of your heatmap job:                                                                                                    |
| Trace None V                                                                                                    | )                                                        | ob Submission Status                                                                                                    |
| Density Histogram ♥<br>Dendograms to Both ♥<br>Both ♥<br>No Data Regions<br>No Data Value 0<br>Remove No Data Regions? ♥<br>If EITHER track has no data for that region<br>If BOTH tracks have no data for that region                                    |                                                          | Compute Similarity Matrix (heatmap) BETA         Image: Similarity Matrix (heatmap)         Image: Similarity Matrix (heatmap)         Image: Similarity Similarity (heatmap)         Image: Similarity Similarity (heatmap)         Image: Similarity Similarity (heatmap)         Image: Similarity (heatmap)         Image: Similarity (heatmap)         Image: Similarity (heatmap)         Image: Similarity (heatmap)         Image: Similarity (heatmap)         Image: Similarity (heatmap)         Image: Similarity (heatmap)         Image: Similarity (heatmap)         Image: Similarity (heatmap) |
| Submit Cancel                                                                                                    |                                                          |                                                                                                    |

Running time of the job will vary based on the data tracks you choose for analysis. Job you submitted will take around 10 mins to complete once it starts running. You can status of the job through Job Summary

| System/Network                                             | iscriptome - Cistrome - | Epigenome - | Metagenome 🔹 💿 Visu | alization - Help - |
|------------------------------------------------------------|-------------------------|-------------|---------------------|--------------------|
| User Profile<br>Groups<br>Groups<br>Groups<br>Getting Star | ted]                    |             |                     |                    |
| Hosts                                                      | Details                 |             |                     |                    |
| Jobs   Job Summary ata Filter: Select a filter             | Attribute               |             | Value               |                    |
| Request Feature                                            |                         |             |                     |                    |
| > 🛃 Atlas Tools Access                                     |                         |             |                     |                    |
|                                                            |                         |             |                     |                    |
| D Settings                                                 | ×                       |             |                     |                    |
| Job Summary                                                |                         |             |                     |                    |
| Tool Overview                                              | Input Data              |             |                     |                    |
| Settings                                                   | 1 🛉 🐳 🗶 🛹               |             |                     |                    |
| Start Date 2013/7/18                                       |                         |             |                     |                    |
| End Date YYYY/MM/DD                                        |                         |             |                     |                    |
| Sort Order Newest first V                                  |                         |             |                     |                    |
| Group By None 💙                                            |                         |             |                     |                    |
| Advanced Settings:                                         | Output Targets          |             |                     |                    |
| Durant Durant Durant                                       | ÷ ∓ X 🧭                 |             |                     |                    |
| Generate Report Cancel                                     |                         |             |                     |                    |
|                                                            |                         |             |                     |                    |
| Coloct "Concrete Depert" to                                |                         |             |                     |                    |
| Select Generate Report to                                  |                         |             |                     |                    |

![](_page_20_Picture_2.jpeg)

![](_page_20_Picture_3.jpeg)

#### You will get the following e-mail message when your job is completed

![](_page_21_Figure_1.jpeg)

## Link to Results on Your Project Page

![](_page_22_Figure_1.jpeg)

## H3K4me3 signal at protein-coding promoter region can distinguish different cell types/tissues of origin

![](_page_23_Figure_1.jpeg)

![](_page_24_Figure_0.jpeg)

### **Rationale for Selection of H3K4me1 Histone Mark**

Next, we will like to see how these different cell types/tissues cluster over different histone modification signal and region of interests. Here we use H3K4me1 signal tracks profiled in the NIH Roadmap Epigenome project and lincRNA promoter. H3K4me1 mark is associated with active enhancers. The lincRNA promoters were defined using Gencode annotations.

![](_page_26_Picture_0.jpeg)

![](_page_26_Picture_1.jpeg)

![](_page_26_Picture_2.jpeg)

![](_page_26_Picture_3.jpeg)

![](_page_26_Picture_5.jpeg)

![](_page_27_Picture_0.jpeg)

**Step 10** - A default "Analysis Name" is generated by Genboree. It is recommended that all text and the time stamp be kept, and that you append some unique text to the beginning to help you distinguish different jobs run from the same tool.

**Step 11** - Select Pearson's Correlation (Absolute Value) as distance function and Average as hierarchical clustering function

**Step 12** - Select to remove data if both tracks have no data for that region

## You will see the message below upon successful submission of your heatmap job:

![](_page_27_Picture_5.jpeg)

### You will get following e-mail message when job is completed

![](_page_28_Figure_1.jpeg)

| Study Nai | ne:lincRNA H3K4me1 2013-10-13  | -17 00 03                                               |
|-----------|--------------------------------|---------------------------------------------------------|
| User:     | Genboree User                  |                                                         |
| Date:     | 2013/10/13 18:10 CDT           |                                                         |
|           |                                | Epigenomic HeatMap Plots                                |
| Hea       | tmap                           |                                                         |
| Con       | relation plot                  |                                                         |
|           |                                |                                                         |
|           |                                |                                                         |
|           |                                | Newick Tree Visualizations                              |
| Equ       | al Branch Lengths              | Click here to see circular tree of clustered epigenomes |
|           | Rows [PNG] [SVG]               | profiled in the NIH Roadman Enigenome Project           |
|           | Columns [PNG] [SVG]            |                                                         |
| Sca       | led Branch Lengths             |                                                         |
|           | Rows [PNG] [SVG]               |                                                         |
|           | Columns PNG] SVG]              |                                                         |
| Nat       | ural Log Scaled Branch Lengths |                                                         |
|           | Rows [PNG] [SVG]               |                                                         |
|           | Columns [PNG] [SVG]            |                                                         |
| Log       | 10 Scaled Branch Lengths       |                                                         |
|           | - IPNG1 ISVG1                  |                                                         |

Similar to H3K4me3 signal at protein-coding promoter region, H3K4me1 signal at lincRNA promoter region can also distinguish different cell types/tissues of origin and thus indicating role of lincRNA in cellular identity

![](_page_30_Figure_1.jpeg)

## **Summary of Results**

H3K4me3 signal over protein coding gene promoters on the NIH Roadmap Epigenome data

H3K4me1 signal over lincRNA gene promoters on the NIH Roadmap Epigenome data

![](_page_31_Figure_3.jpeg)

Cluster analysis of the epigenomes profiled in the NIH Roadmap Epigenome project suggests that lincRNAs play an important role in maintaining cellular identity.

If you are interested in learning about how Genboree tools can help identify regions that are specific for given lineage (Use case 19 supplementary slides) and how you can study regions that are undergoing epigenomic changes during cell differentiation, go on to use case 19.

# Help us improve Genboree. Please provide a comment or request feature.

|                                                                                                    |                                                                    | Transcriptome •                            | Cistrome • | Epigenome | Metagenome - | ● Visualization ▼ |
|----------------------------------------------------------------------------------------------------|--------------------------------------------------------------------|--------------------------------------------|------------|-----------|--------------|-------------------|
| User Profile e Gent                                                                                                    | ooree Workbench! [Getting                                          | Started]                                   |            |           |              |                   |
| Groups                                                                                                    |                                                                    |                                            |            |           |              |                   |
| Hosts                                                                                                    |                                                                    | Deta                                       | nils       |           |              |                   |
| Jobs 🕨                                                                                                    | Data Filter: Select a filter                                       | ✓ Attri                                    | oute       |           | Value        |                   |
| Request Feature                                                                                                    |                                                                    | Viev                                       | / Link     |           | Link to Pro  | ject              |
| Atlas Tools Acress                                                                                                    | Tool Settings                                                      |                                            |            | ×         | GenboreeUs   | er_group          |
| BRL AUTO TEST                                                                                                    | Re                                                                 | quest Fea                                  | ture       |           | Use_Case_1   | 18_GU             |
| <ul> <li>Epigenome Informatics V</li> <li>Epigenome ToolSet Demo</li> <li>Epigenomics Roadmap Re</li> <li>GenboreeUser_group</li> <li>GMT_Tutorial</li> <li>JonathanMill_Lab</li> <li>Public</li> <li>ROI Repository</li> <li>ROI Repository</li> <li>Targeted Atlases</li> <li>genboree.bcgsc.ca</li> <li>genboree.cbrc.jp</li> <li>www.brain-research-lab.org</li> </ul> | Vor<br>o In<br>epo<br>User Name Gent<br>User Email andr<br>Message | boree User<br>ewj@bcm.edu<br>Submit Cancel |            |           |              |                   |